## CARTE NATIONALE DE L'ÉCOMOBILITÉ SCOLAIRE - Mobiscol

Fonctionnement du site - Notice formulaire :

NB : **ATTENTION**, ce formulaire est unique pour la géolocalisation des acteurs ET des actions sur la carte, dans un premier temps, nous vous invitons à compléter les champs correspondant à la fiche **ACTION**.

*Ex de fiche action, programme Liberté'Pieds porté par le département du Val d'Oise :* <u>https://ecomobilite-scolaire.gogocarto.fr/annuaire#/fiche/Programme-LibertePieds/17/@48.9</u> <u>8,2.42,10z?cat=all</u>

1 - En suivant ce lien : <u>https://ecomobilite-scolaire.gogocarto.fr/elements/add</u>, vous accederez au formulaire qui permet de remplir le contenu de la fiche de votre/vos action(s). Vous devez dans un premier temps créer votre compte (entrer votre adresse e-mail suffit).

| Identification                                                                                                    |
|----------------------------------------------------------------------------------------------------|
| Connectez vous avec votre compte :<br>Carte nationale de l'écomobilité scolaire / C LesCommuns.org /<br>S+ Google / F Facebook |
| CONTINUER                                                                                                    |

**2** - Une fois connecté, vous serez renvoyé sur le formulaire vierge. Il ne vous reste plus qu'à répondre aux questions dans l'ordre.

ATTENTION : vous devez remplir un formulaire par action.

Ex : si votre structure mène 3 actions, alors vous devez remplir 3 formulaires différents.

- Définir la catégorie qui correspond à l'action en question :

| Choisissez une catégorie et les sous filtres correspondants                       |   |
|-----------------------------------------------------------------------------------|---|
| AJOUTEZ UNE CATÉGORIE PRINCIPALE                                                  | • |
| ✓ Actions ×                                                                       |   |
| CHOISISSEZ TYPE D'INFRASTRUCTURES (OPTIONNEL)                                     | V |
| CHOISISSEZ UN MODE DE DÉPLACEMENT ALTERNATIF À LA VOITURE INDIVIDUELLE (OPTIONNEL | • |
| CHOISISSEZ UNE THÉMATIQUE QUI INCITE À CHANGER SON COMPORTEMENT (OPTIONNEL)       | ▼ |
| CHOISISSEZ LE PLAN DE MOBILITÉ SCOLAIRE (OPTIONNEL)                               | ▼ |
| CHOISISSEZ LE SAVOIR ROULER À VÉLO (OPTIONNEL)                                    | ▼ |

- Répondre à <u>toutes les questions</u> de la rubrique "Informations générales" pour votre action.

| Informations générales |                                        |  |  |  |
|------------------------|----------------------------------------|--|--|--|
| 8                      | *<br>Nom de l'acteur ou de l'action    |  |  |  |
| 8                      | Objet de l'acteur ou de l'action       |  |  |  |
|                        | Description de l'acteur ou de l'action |  |  |  |

 Ne PAS répondre aux questions de la rubrique "Vos contributions en écomobilité scolaire uniquement pour la catégorie ACTEURS" (vous remplissez le formulaire pour une action donc cette rubrique ne concerne pas votre contenu)

Vos contributions en écomobilité scolaire <u>uniquement</u> pour la catégorie ACTEURS

Lister le nom de vos actions en écomobilité scolaire en précisant votre rôle (porteur de projet, partenaire, prestataire...)

 Répondre à toutes les questions de la rubrique suivante : "Description des projets d'écomobilité scolaire uniquement pour la catégorie ACTIONS"

| Description des projets d'écomobilité scolaire <u>uniquement</u> pour la catégorie<br>ACTIONS |                                                                                |  |  |  |
|-----------------------------------------------------------------------------------------------|--------------------------------------------------------------------------------|--|--|--|
| 8                                                                                             | Présenter rapidement votre structure (nom, statut, service) qui porte l'action |  |  |  |
| B                                                                                             | Partenaire(s) impliqué(s) dans l'action (nom(s) et rôle(s))                    |  |  |  |
| 苗                                                                                             | Date de mise en place de l'action                                              |  |  |  |

Répondre aux questions de la rubrique "Coordonnées" (mail et adresse obligatoires).
lci l'idée est de localiser l'action.

*Ex : Vous contribuez à la mise en place d'un pédibus au Mans, vous devez localiser l'établissement scolaire pour lequel le pédibus effectue un ramassage scolaire.* 

| Mail                       |                            |                                                              |
|----------------------------|----------------------------|--------------------------------------------------------------|
| Téléphone                  |                            |                                                              |
| Site internet, réseaux soc | iaux                       |                                                              |
| Adresse complète           |                            | AIDE ? LOCALISER                                             |
| +                          | BELGIUM CERM<br>LUXEMBOURG | IANY<br>CZECHIA<br>SLOVAKIA                                  |
| _                          | FRANCE                     | AUSTRIA HUNGARY M<br>CROATIA<br>BOSNIA<br>AND<br>HEDZECOVINA |
|                            | ANDORRA                    | ITALY BULGAT                                                 |

 Enfin, vous pouvez insérer des ressources complémentaires (article, retour d'expérience, programme détaillé, liens url...) concernant l'action ou des photos, dans la rubrique "Téléchargement"

| Téléch                               | nargements                                                                             |  |  |  |  |  |
|--------------------------------------|----------------------------------------------------------------------------------------|--|--|--|--|--|
|                                      | LOGO/IMAGE                                                                             |  |  |  |  |  |
|                                      | RESSOURCES COMPLÉMENTAIRES : ARTICLE, RETOUR D'EXPÉRIENCE                              |  |  |  |  |  |
| 6                                    | Lien url ressources                                                                    |  |  |  |  |  |
|                                      |                                                                                        |  |  |  |  |  |
| Il ne vous reste plus qu'à valider ! |                                                                                        |  |  |  |  |  |
|                                      | Validation                                                                             |  |  |  |  |  |
| (                                    | Avertir L'acteur ou l'action d'écomobilité scolaire de l'ajout en lui envoyant un mail |  |  |  |  |  |
| C                                    | Recopier les informations dans un nouveau formulaire                                   |  |  |  |  |  |
| ſ                                    | Je suis impliqué.e dans la gestion de cette structure/ce projet                        |  |  |  |  |  |

2

3 - ...et recommencer à remplir le formulaire pour une autre action que vous menez.